## Tutorial de entrega de trabalho no portal do aluno

• Acesse o portal do aluno.

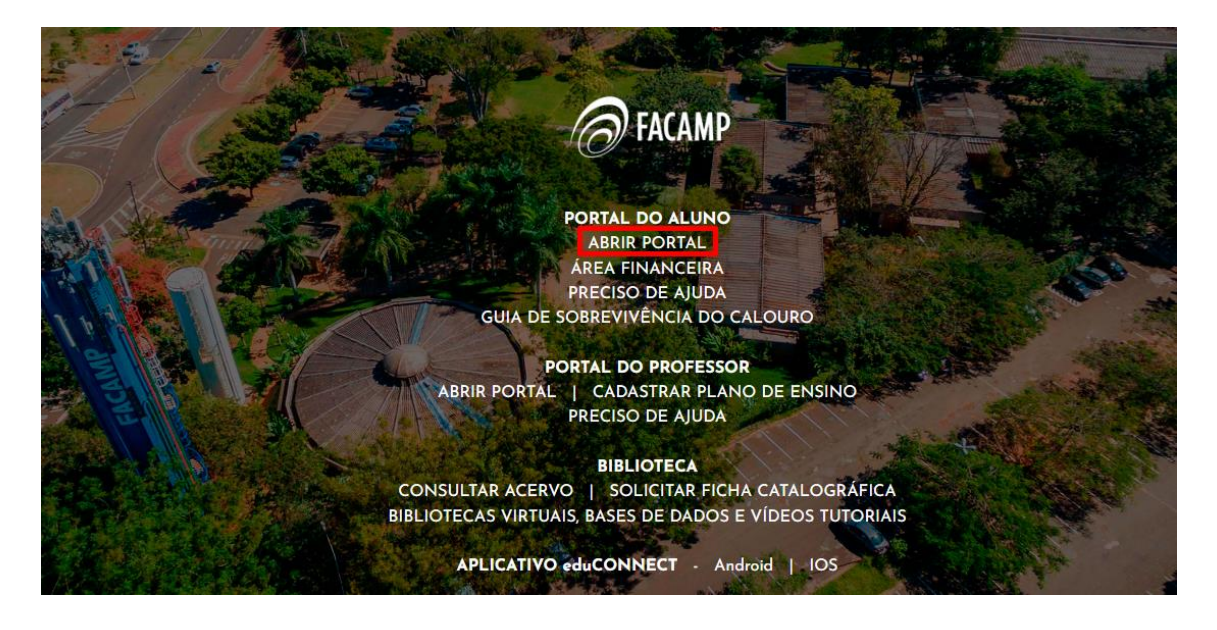

• Insira Usuário e Senha.

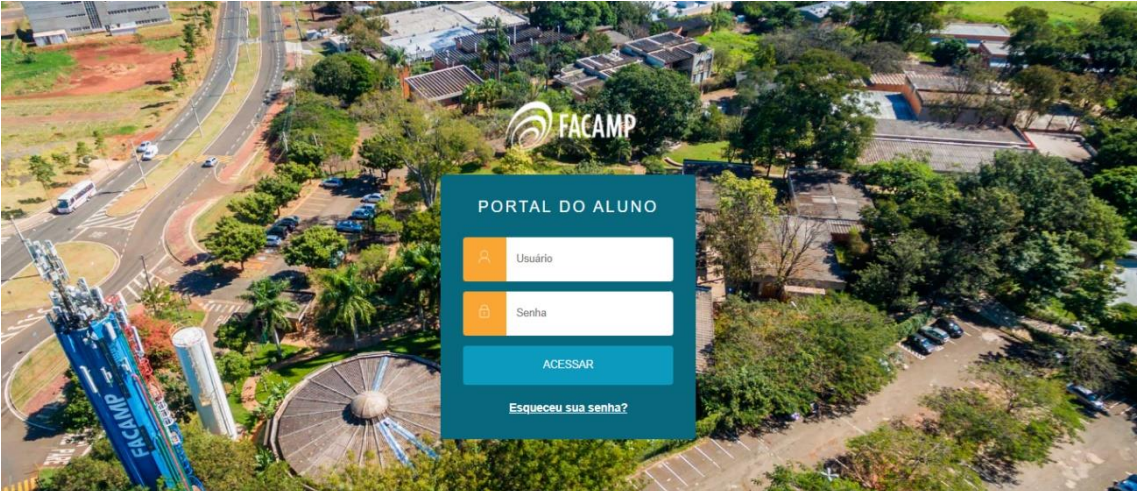

• No Menu, acesse Notas.

| FACAMP |                      |  |  |
|--------|----------------------|--|--|
| ≡      | ģ                    |  |  |
| Ţ      | Mural                |  |  |
| Ë      | Calendário           |  |  |
| 88     | Grade Curricular     |  |  |
| 0      | Quadro de Horários   |  |  |
| የ+     | Matrícula online     |  |  |
| ধ্ব    | Central do Aluno 🗸 🗸 |  |  |
|        | Faltas               |  |  |
|        | Nota/falta unificada |  |  |
|        | Notas                |  |  |

• Clique em Entregas. Em Outras Ações, enviar arquivo.

| Notas: 2025/1 ~                                                           | ~                                        | -              |
|---------------------------------------------------------------------------|------------------------------------------|----------------|
| Notas por etapas Avaliações Entregas                                      |                                          |                |
| Entregas de avaliações/trabalhos                                          |                                          |                |
| Disciplinas: TODAS                                                        | ~                                        |                |
| Etapas:                                                                   | ~                                        |                |
| 1 Enviado 2 Prazo expirado 3 Entrega disponível                           |                                          |                |
| 3 Trabalho Teste                                                          |                                          | Outras ações 🔻 |
| Data Limite de Entrega: 31/01/25 23:59                                    | Valor: 10,0                              | Enviar arquivo |
| Extensões permitidas: txt;ppt;pptx;doc;docx;xls;xlsx;pdf;zip;jpg;png;jpeg | Tamanho máximo do arquivo: 10.000.000 KB | Enviar arquivo |
| Disciplina: (PUB827) Propaganda V: Novas Mídias                           | Etapa: Média Semestral                   |                |
| Arquivo:                                                                  | Protocolo da Entrega:                    |                |
| Tamanho do Arquivo:                                                       | Data da Entrega:                         |                |
| Observação:                                                               |                                          |                |
|                                                                           | ▲ Ocultar detalhes                       |                |

## • Selecione **Enviar Arquivo**, insira o trabalho e clique **Entregar.** Caso necessário, poderá enviar alguma observação.

|                                                                                                    | Avallaçau                                                           |                           |
|----------------------------------------------------------------------------------------------------|---------------------------------------------------------------------|---------------------------|
| Enviar Arquivo *                                                                                                    |                                                                     |                           |
|                                                                                                    |                                                                     |                           |
|                                                                                                    | Enviar Arquiv                                                       | /0                        |
| Extensões permitidas: txt;ppt;pptx<br>Tamanho máximo do arquivo: 10.0                                                                                                    | ;doc;docx;xls;xlsx;pdf;zip;jpg;png <mark>;jpeg</mark><br>000.000 KB |                           |
| bservação                                                                                                    |                                                                     |                           |
|                                                                                                    |                                                                     |                           |
|                                                                                                    |                                                                     |                           |
|                                                                                                    |                                                                     |                           |
|                                                                                                    |                                                                     |                           |
|                                                                                                    |                                                                     |                           |
|                                                                                                    |                                                                     |                           |
|                                                                                                    |                                                                     |                           |
|                                                                                                    | Entr                                                                | egar                      |
|                                                                                                    | Entr                                                                | egar                      |
| <ul> <li>Informações sobre a entrega</li> </ul>                                                                                                    | Entra<br>a do trabalho.                                             | egar                      |
| Informações sobre a entrega as por etapas Avaliações Entregas                                                                                                    | e do trabalho.                                                      | egar                      |
| Informações sobre a entrega as por etapas Avaliações Entregas tregas de avaliações/trabalhos                                                                                                    | e do trabalho.                                                      | egar                      |
| Informações sobre a entrega  s por etapas Availações Entregas  tregas de avaliações/trabalhos                                                                                                    | a do trabalho.                                                      | egar                      |
| Informações sobre a entrega as por etapas Availações Entregas tregas de avaliações/trabalhos inas: TODAS                                                                                                    | a do trabalho.                                                      | egar                      |
| Informações sobre a entrega as por etapas Avaliações Entregas tregas de avaliações/trabalhos                                                                                                    | a do trabalho.                                                      | egar                      |
| Informações sobre a entrega as por etapas Availações Entregas tregas de avaliações/trabalhos nas: TODAS                                                                                                    | a do trabalho.                                                      | egar                      |
| Informações sobre a entrega<br>as por etapas Avaliações Entregas<br>tregas de avaliações/trabalhos<br>inas: TODAS TODAS Informações/trabalhos inas: ODAS                                                                                                    | a do trabalho.                                                      | egar<br>Outras açõ        |
| Informações sobre a entrega as por etapas Availações Entregas tregas de avaliações/trabalhos inas: TODAS      TODAS      Linite de Entrega: 31/01/25/23:59 asses permitidas: td.ppt.pdc.doc.doc.xds.xds.xpdf.zjpj.pg.ng.jpeq                                                                                                    | a do trabalho.                                                      | egar<br>Outras açõ        |
| Informações sobre a entrega as por etapas Avaliações Entregas tregas de avaliações/trabalhos inas: TODAS      TODAS      TODAS      Todas      Todas | a do trabalho.                                                      | egar<br>Outras açõ        |
| Informações sobre a entrega as por etapas Avaliações Entregas tregas de avaliações/trabalhos inas: TODAS x     TODAS x Linaise entrega: 310125 23:59 ssões pentilidas: tct.ptr.ptpc.doc.doc.xds.xdsc.pdf.zip.jpg.png.jpeg plina: (PUB827) Propaganda V. Novas Midias tva: 2021121_104344_jacamp horizontal.jpg minde dv.Arauky: 73976 KB                                                                                                    | a do trabalho.                                                      | <b>egar</b><br>Outras açõ |

Assista ao tutorial: https://youtu.be/epN391Nx\_4s

## Tutorial de como baixar material da disciplina no portal do aluno

• No Menu, acesse Arquivos.

| ণ্ণ | Central do Aluno        | ~ |
|-----|-------------------------|---|
|     | Faltas                  |   |
|     | Nota/falta unificada    |   |
|     | Notas                   |   |
|     | Ocorrências             |   |
|     | Plano de Aula           |   |
| C   | Secretaria              |   |
|     | Requerimentos           |   |
|     |                         |   |
| ₽   | Arquivos                |   |
| \$  | Financeiro              |   |
| Ø   | Avaliação Institucional |   |

• Selecione a disciplina e clique em **Download.** 

| ≡            |                                                                                      |                                        |            |
|--------------|--------------------------------------------------------------------------------------|----------------------------------------|------------|
| Ţ            |                                                                                      |                                        |            |
| Ħ            | Materiais das disciplinas Materiais da Instituição                                   |                                        |            |
| 88           | Disciplinas: Propaganda V. Novas Midias (PUB827)                                     | ~                                      |            |
| 0            |                                                                                      |                                        |            |
| <del>۲</del> | Publicação: 30/01/2025                                                               | Disciplina: Propaganda V: Novas Mídias | 👱 Download |
| ণ্ণ -        | Tipo do material: Diversos<br>Nome do arquivo: 20241121_104344_facamp+horizontal.jpg | Arquivo: 72Kb                          |            |
| ů -          | v                                                                                    |                                        |            |
| ⋳            |                                                                                      |                                        |            |
|              |                                                                                      |                                        |            |

Assista ao tutorial: <u>https://youtu.be/ZqNMefHrqME</u>

• No Menu, acesse Plano de Aula.

| 0   | Quadro de Horários   |
|-----|----------------------|
| የ•  | Matrícula online     |
| ধ্ব | Central do Aluno ^   |
|     | Faltas               |
|     | Nota/falta unificada |
|     | Notas                |
|     | Ocorrências          |
|     | Plano de Aula        |
| n   | Secretaria ~         |
|     | Requerimentos        |
|     |                      |
| Ø   | Arquivos             |
|     |                      |

• Insira a data e clique em Filtrar.

| Plano de Aula: 17/02/2025                                           |                               |       |
|---------------------------------------------------------------------|-------------------------------|-------|
| Disciplinas:<br>TODAS                                               | ~                             |       |
| Aula 1 Ø<br>Disciplina: Propaganda V: Novas Midias<br>Inicio: 13:30 | Turma: Pub3<br>Término: 14:20 | Тіро: |
|                                                                     | ▼ Exibir detalhes             |       |
| Aula 2<br>Disciplina: Propaganda V: Novas Mídias<br>Início: 14:20   | Turma: Pub3<br>Término: 15:10 | Tipo: |
| Aula 3<br>Disciplina: Propaganda V: Novas Mídias<br>Início: 15:30   | Turma: Pub3<br>Término: 16:20 | Tipo: |
| Aula 4<br>Disciplina: Propaganda V: Novas Mídias<br>Inicio: 16:20   | Turma: Pub3<br>Término: 17:10 | Tipo: |

• Clique em Exibir detalhes na aula desejada e baixe o arquivo do texto.

| Plano de Aula: 17/02/2025              | iltrar         |          |  |
|----------------------------------------|----------------|----------|--|
| Disciplinas:<br>TODAS                  |                | ~        |  |
| Aula 1 🖉                               |                |          |  |
| Disciplina: Propaganda V: Novas Mídias | Turma: Pub3    | Tipo:    |  |
| Início: 13:30                          | Término: 14:20 |          |  |
| Arquivos da aula:                      |                |          |  |
| - Texto para aula 1.jpg (72 Kb)        |                |          |  |
|                                        | ▲ Oculta       | detalhes |  |
| Aula 2                                 |                |          |  |
| Disciplina: Propaganda V: Novas Mídias | Turma: Pub3    | Tipo:    |  |
| Inicio: 14:20                          | Término: 15:10 |          |  |
| Aula 3                                 |                |          |  |
| Disciplina: Propaganda V: Novas Mídias | Turma: Pub3    | Tipo:    |  |
| Inicio: 15:30                          | Término: 16:20 |          |  |

Assista ao tutorial: <u>https://youtu.be/W2\_3CKtAa1U</u>